e-Learning Newsletter

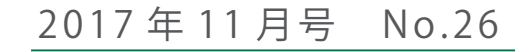

🥏 信州大学 | e-Learning センター

今回は、ご相談・ご要望が寄せられて実施した2つの研修会開催の様子をご紹介します。また、知っていると便利な eALPS の「グループ機能」を紹介していますので、ぜひご覧ください。「授業および授業素材としての映像録画支援」へのご応募も随時受け付けております。

## contents

- e-Learning center Newsletter No.26
- eALPS 研修会で各キャンパス・部局にお伺いします!
- Tips for eALPS こんなに便利!グループ機能
- Information
  - 「授業および授業素材としての映像録画支援」随時募集

## eALPS 研修会で各キャンパス・部局にお伺いします!

農学部学務グルー プから「学生によ

る『授業アンケート』

を eALPS で 実施し

たい。」とご相談を

受け、農学部教職員

向けに研修会を開催

e-Learning センターでは、「eALPS の機能を使って〇〇をしたい」や「この組織で eALPS をもっと活用したい」 等のご要望をいただいて、eALPS の特定の機能の使い方やある分野での効果的な活用方法に特化した研修会を開

催しております。今年度は、「フィードバック」と「課題」の 機能を組み合わせての授業アンケート実施に関する研修を農 学部で、語学教育のための eALPS 活用に関する研修を全学教 育機構で、それぞれ開催しました。

「eALPS でこんなことはできないか」というお問い合わせを いただければ、それにあった機能や利用方法をご提案し、活 用するための FD 研修会もお引き受けします。学部全体でも、 学科・コース等の少人数でも、ご要望に応じて各キャンパス にお伺いしますので、お気軽にご相談ください。

## 「授業アンケート」実施のための eALPS 研修会 (農学部 6 月 26 日)

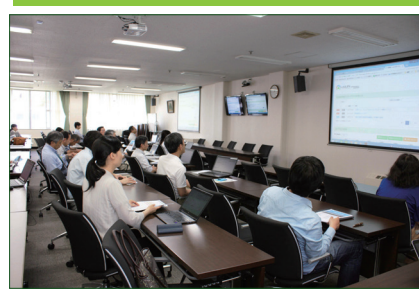

課題機能の説明風景 に、22名の皆様に参加いただきました。 eALPSの基本的な使い方を紹介した後、「授業アン ケート」を実施するための eALPS 機能及び設定を説明 しました。農学部学務グループ担当者より、研修会 の内容及び授業アンケート実施に関する要望を予め伺 っており、eALPSフィードバック機能を使い「授業ア ンケート」へ回答した後、課題提出が可能になる活動 完了トラッキング機能を対象のコースへ e-Learning セ ンターで設定いたしました。当日、担当の教員の皆 様には、日付等それぞれの授業で異なる箇所を設定 いただきました。ご参加いただいた先生方から、授 業アンケートでの活用以外でも、資料の配布や学生へ のメールー括送信の際に活用したいとのご感想をい

学務担当者より、「授業 アンケート」を実施した際 は、学生から操作方法の 問合せはほとんどなく、集 計作業も非常に簡単であ ったとのご連絡をいただ きました。

ただきました。

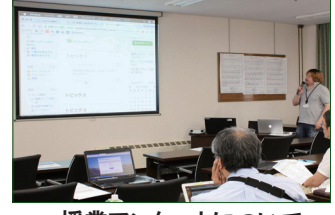

授業アンケートについて

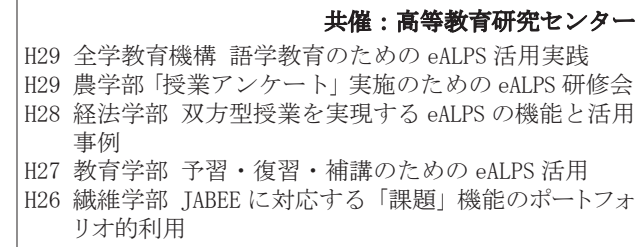

これまでにご要望いただいて開催した研修会

## 語学教育のための eALPS 活用実践 (全学教育機構 9 月 26 日)

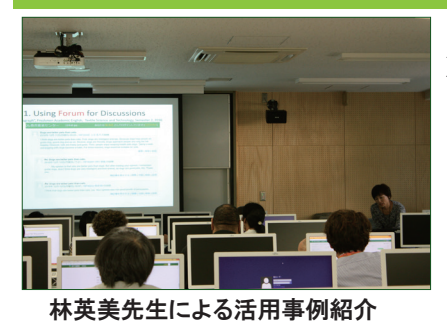

全学教育機構 Mark Brierley 先生から 「語学教育担当教員 がどのように eALPS を活用しているか多 くの人に知っていた だき、お互いの活用 方法の情報交換の場 を設けるとともに、

後期授業に向けてそれぞれ担当の eALPS コースで実践 していただく研修会を開催したい。」とご相談いただ きました。この研修会は、松本キャンパスのパソコン 室にて開催し、全学教育機構の語学教育担当教員を 中心に 27 名が出席されました。

全学教育機構言語教育センターのDavid Ruzicka 先 生より eALPS への教材掲載と基本設定に関してご紹 介いただき、続いて林英美先生より課題提出とグル ープワークを行うための eALPS 機能についてご説明い ただきました。事例紹介と実践演習は英語で進行し、 eALPS の活用事例を聞きながらの実践の時間は、質問 も多く寄せられ、事例紹介をしてくださった3名の 先生方から設定や活用方法の詳細を示していただき

ました。参加者の皆様は 後期のご自身のコース上で 実践し、これまで利用し ていなかった eALPS の機 能を後期授業に向けて活 用したいという感想が多 く寄せられました。

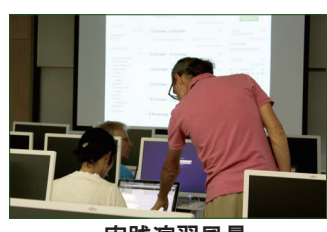

実践演習風景

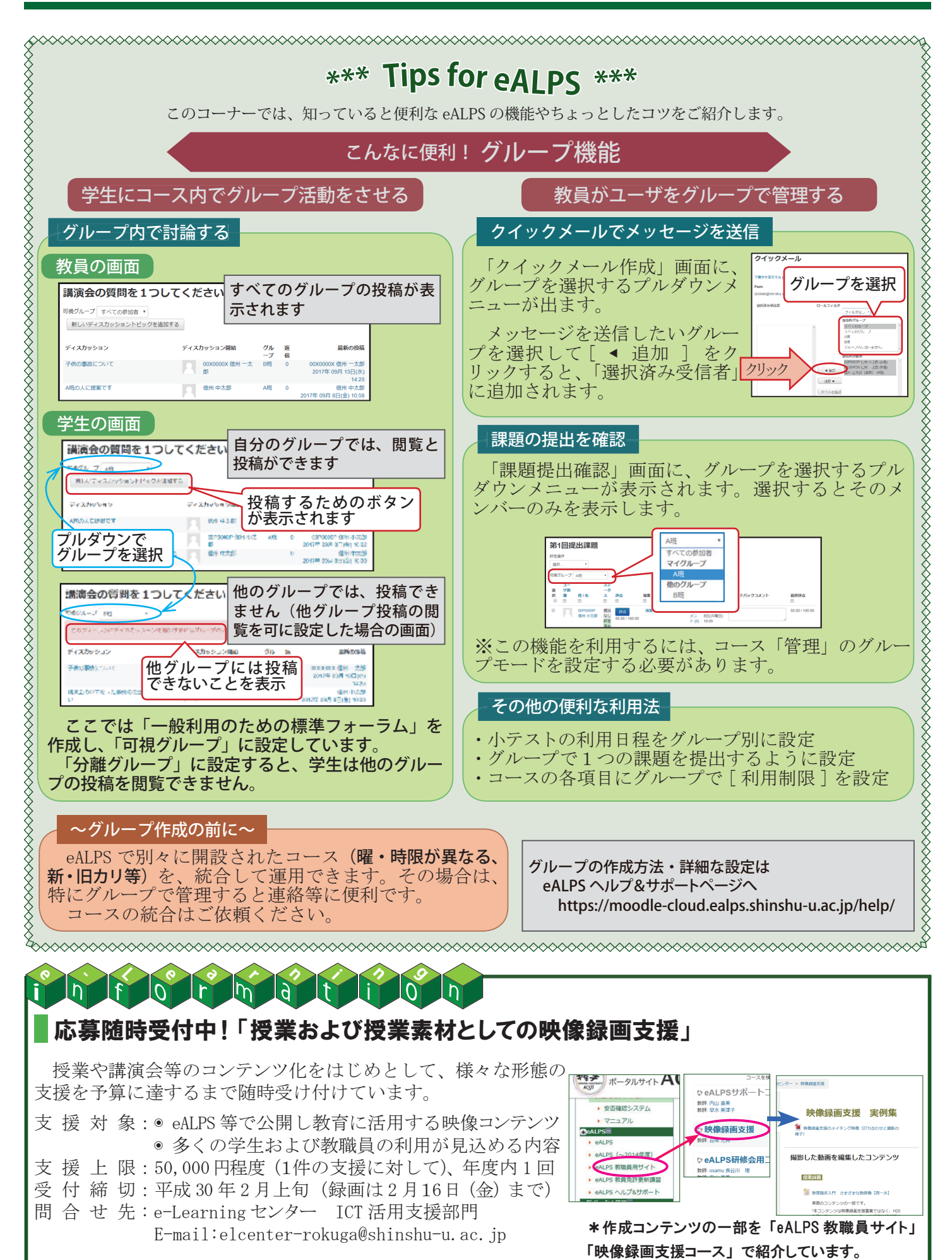

e-Learning Newsletter 2017 年 11 月号 No.26 発行:2017 年 11 月 発行・編集:学務部学務課・e-Learning センター E-mail:elearning@shinshu-u.ac.jp